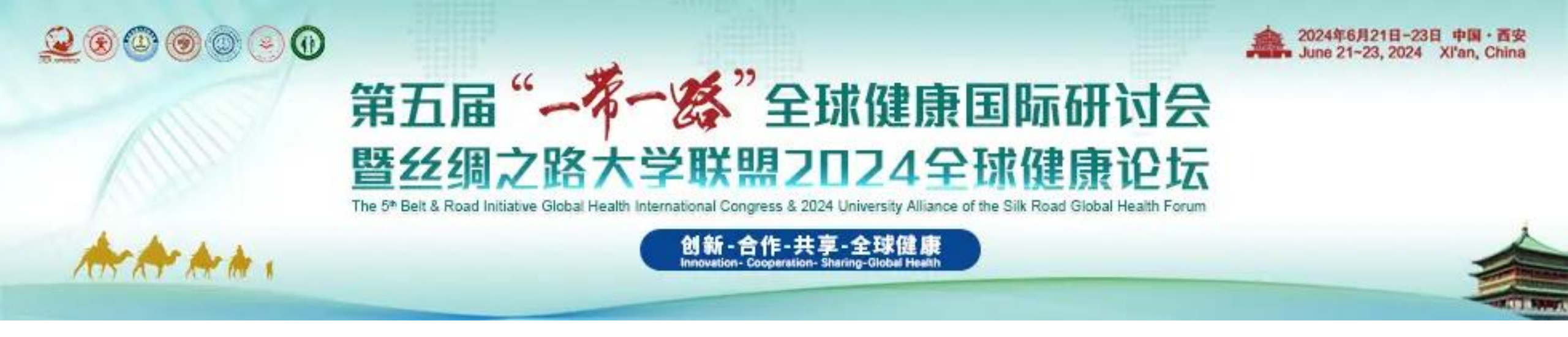

# 第五届"一带一路"全球健康国际研讨会 暨丝绸之路大学联盟2024全球健康论坛 酒店预订指南

# 1.点击个人中心底部"更多"按钮,选择并点击酒店预订,跳转界面。

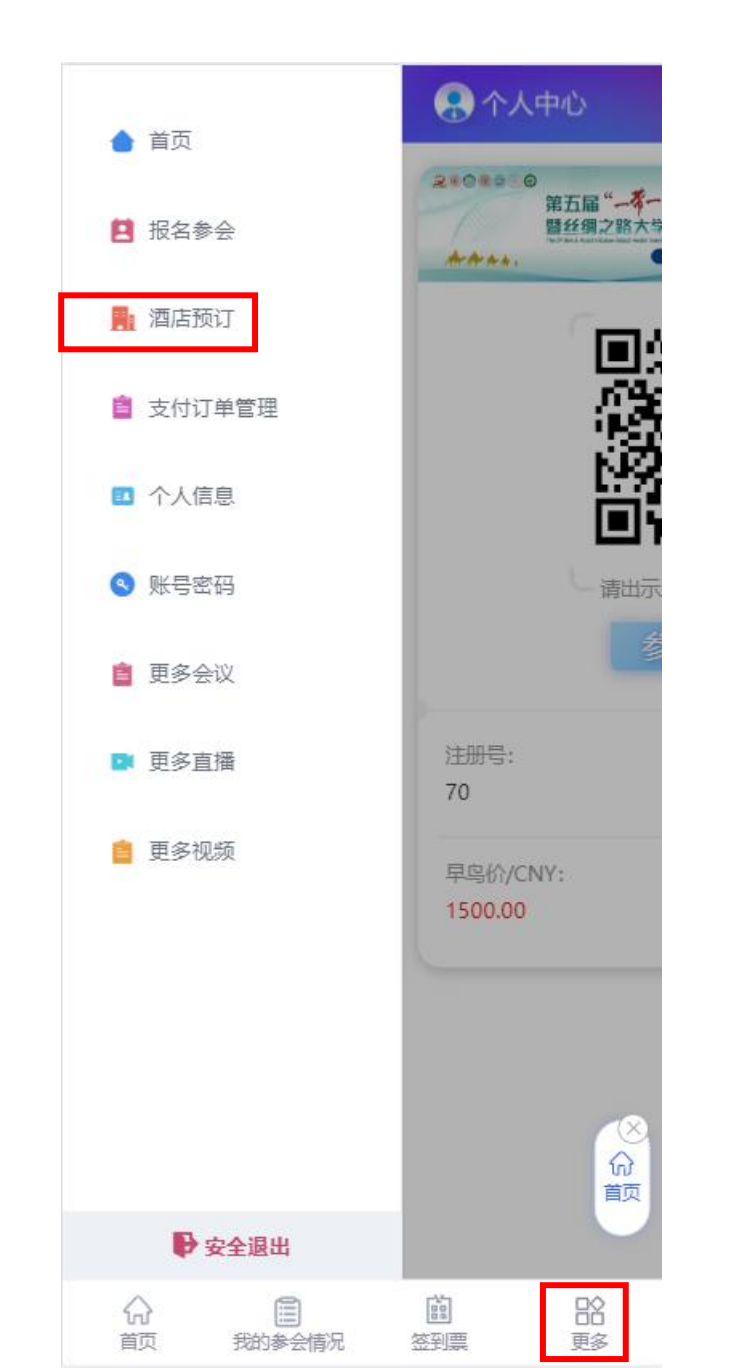

| ⑦ 个人中心 至 菜单                                                                                                    |
|----------------------------------------------------------------------------------------------------|
| 预订说明<br>1、预订截止日期:2024年6月15日,因房源紧张建<br>议参会代表提前预订酒店。<br>2、到达酒店后,请您凭身份证件至酒店前台报"第<br>五届BRC" 会议名称办理入住手续(自行缴纳房费<br>押金200元);<br>3、酒店房间入住时间为当日12:00后,退房时间为<br>展开 |
|                                                                                                    |
| 西安宾馆 ★★★★                                                                                                    |
| ♥西安市长安路北段58号                                                                                                    |
| CNY330.00 起 选择                                                                                                    |
| 立即提交<br>立即提交                                                                                                    |
|                                                                                                    |

#### 2.点击"选择"按钮,点击相应的房型,选择住房日期和预定数量,点击"立即提交"。

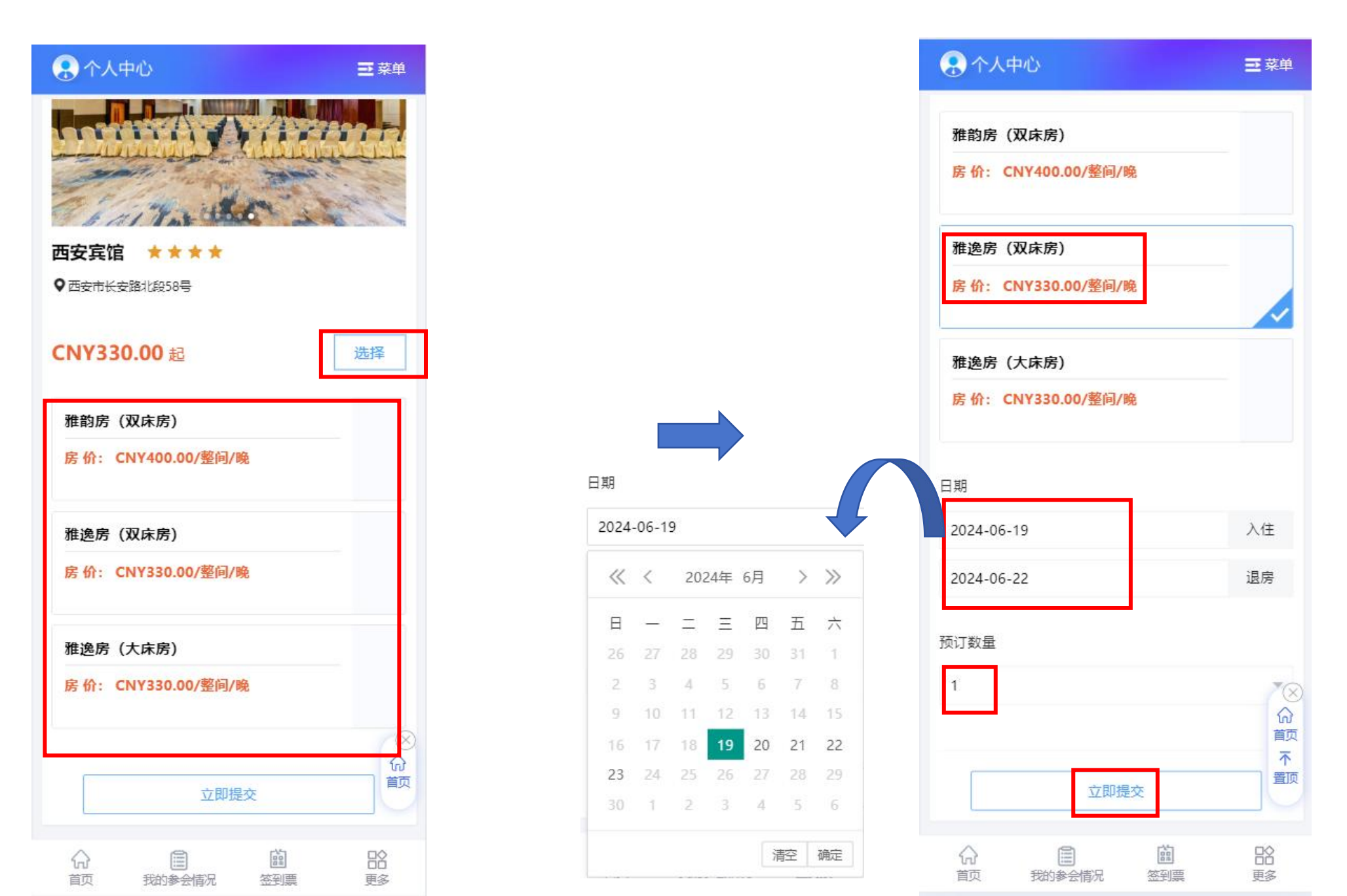

### 3.核对酒店订单信息后,点击"确认提交","修改酒店信息"可回退上一页进行修改。

| 😪 个人中心       | 三菜単                      |
|--------------|--------------------------|
| 房型 雅逸房(双床房   | ) 房型价格 :CNY 330.00 晚/ 间  |
| 入住时间         | 2024-06-19 >             |
| 退房时间         | 2024-06-22 >             |
| 预定天数         | 3                        |
| 房间数量         | 1 >                      |
| 住客姓名         |                          |
| E            |                          |
| 其他需求         |                          |
| 请输入内容        |                          |
|              |                          |
| 总房费          | CNY 990.0 <sup>∽</sup> ⊗ |
| 修改酒店信息       | <b>葡</b> 认提交             |
| ☆<br>首页 我的参会 | 協 BA<br>情况 签到票 更多        |

#### 4.选择相应的发票信息,邮箱,添加对应的抬头发表,点击"立即提交"。

|         | や心        |            | ⊒ 菜单      |  |  |
|---------|-----------|------------|-----------|--|--|
| 住宿信息    |           |            | ● 未付款     |  |  |
| 酒店名称了   | 西安宾馆 (整间) | 金额:CNY990. | 00 暁/整间   |  |  |
| 房型      |           | 雅逸房        | (双床房)     |  |  |
| 入住时间    |           | 2          | 024-06-19 |  |  |
| 退房时间    |           | 2          | 024-06-22 |  |  |
| 预定数量    |           |            | 1 (整间)    |  |  |
| 金额      |           |            | 990.00    |  |  |
| 发票信息    |           |            |           |  |  |
| 填写发票信息  | Ĵ.        |            |           |  |  |
| *发票类型   |           |            |           |  |  |
| 增值税专用发票 |           |            |           |  |  |
|         | 立即打       | 是交         |           |  |  |
| ☆<br>首页 | 我的参会情况    | 館<br>签到票   | 副         |  |  |

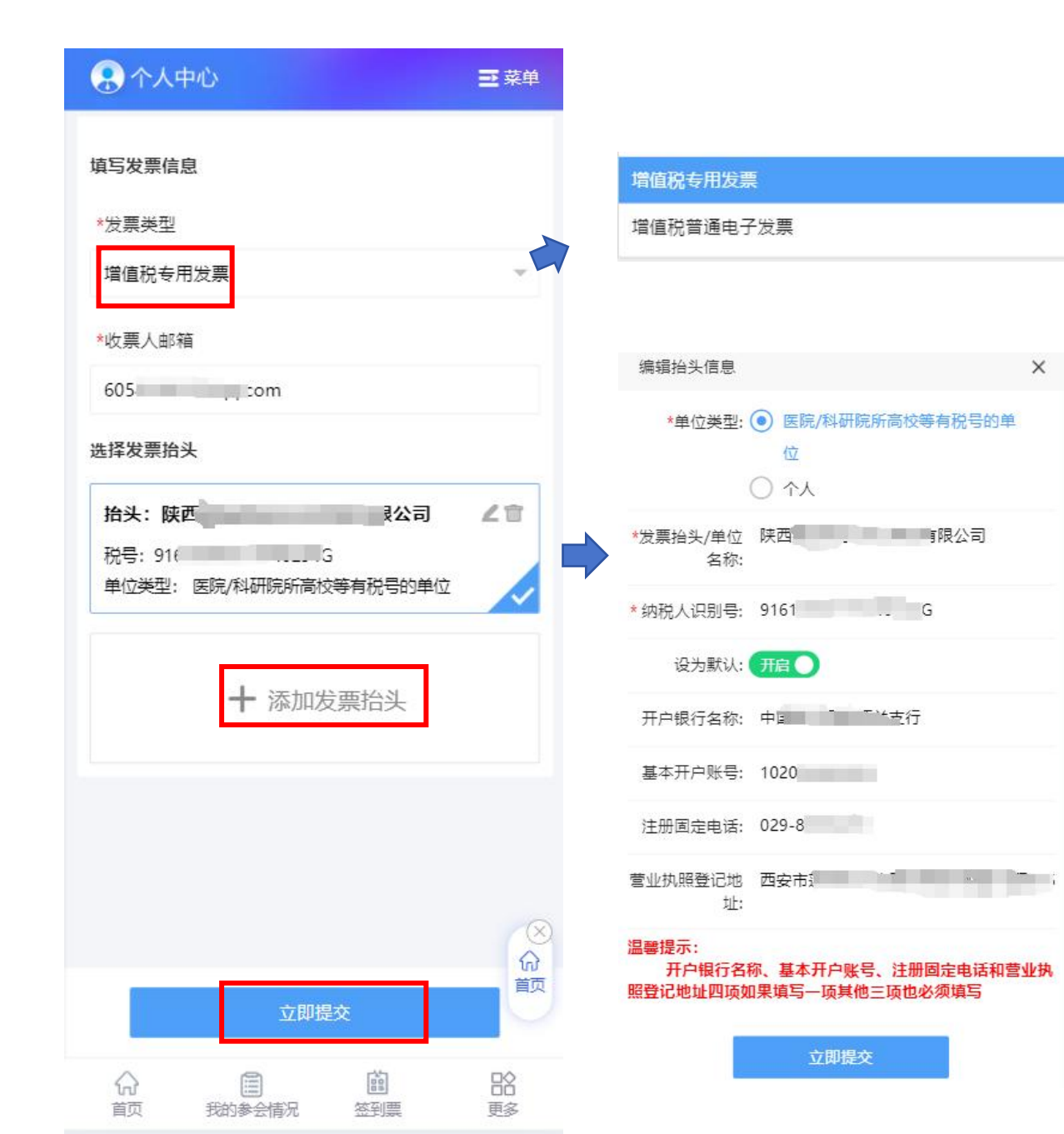

5.点击"确认提交"后,跳转支付界面,并上传"付款凭证",点击"确认付款"即可完成-酒店预订 (统—人工审核后显示预订成功)。

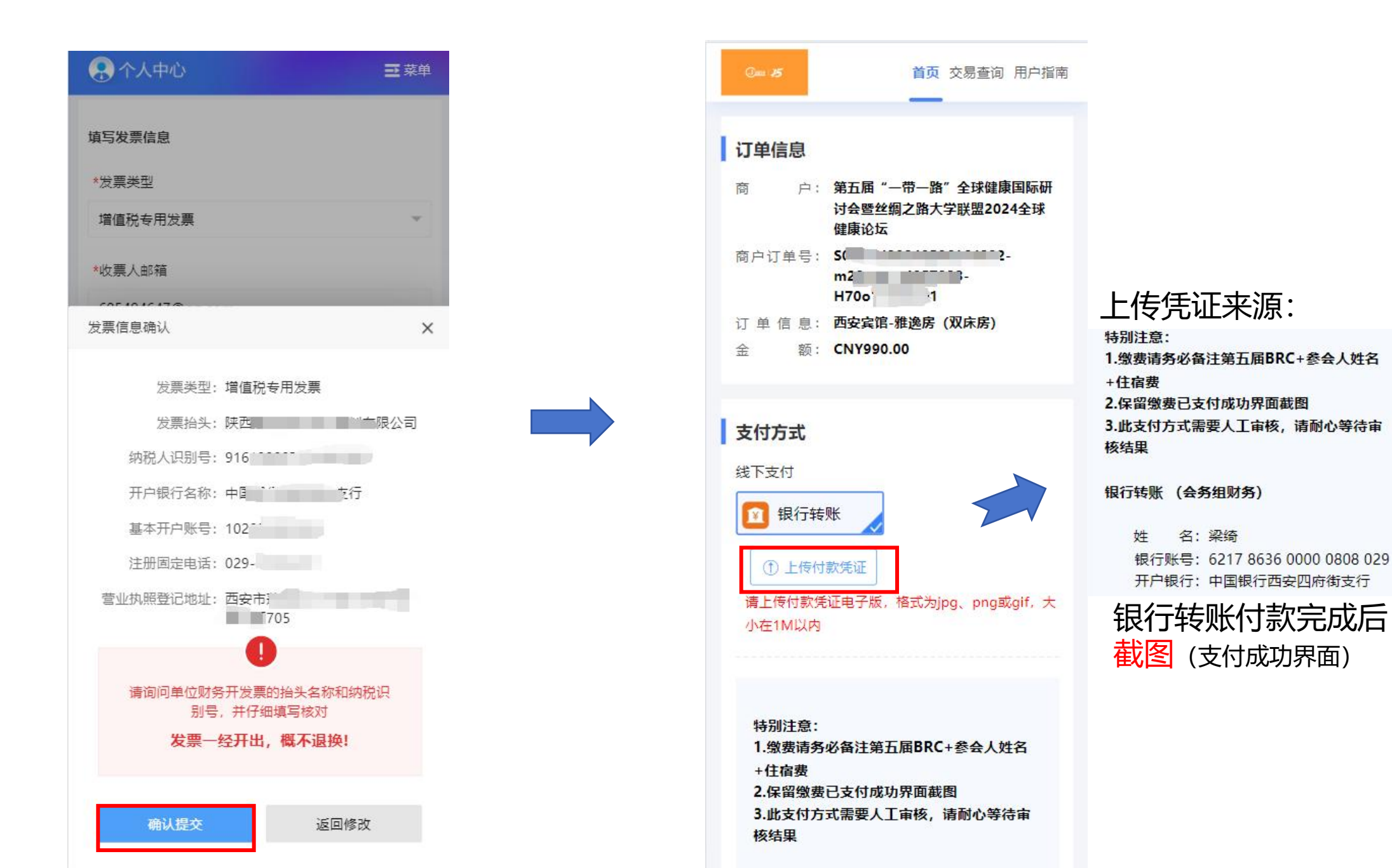

## 6.点击"支付订单管理"后,查看酒店预订和注册订单,也可补开发票,点击"申请开发票"。

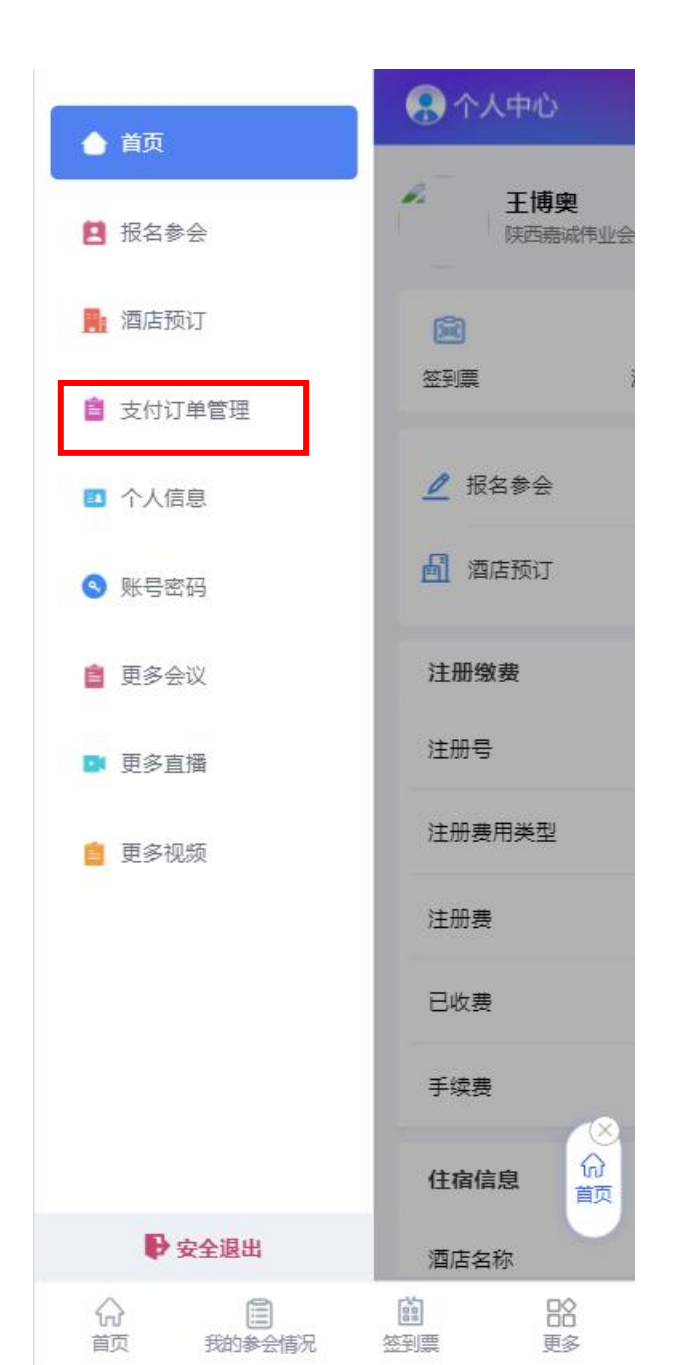

| 令人中心                                           | ■菜単                   |
|------------------------------------------------|-----------------------|
| 支付订单管理                                         |                       |
| 订单编号: <b>17775232</b><br>创建时间: 2024/05/06 16:5 | 3:09                  |
| <b>住宿订单</b><br>西安宾馆 雅逸房(双床房)<br>(整间)<br>(1*3晚) | CNY990.00             |
| 总计:                                            | CNY990.00             |
| 手续费:                                           | CNY0.00               |
| 合计金额:                                          | CNY990.00             |
| 订单详情                                           | 申请开发票                 |
| 订单编号: <b>17774525</b><br>创建时间: 2024/05/06 15:5 | i1:24                 |
| <b>报名参会</b><br>早鸟价                             | 1500.00*1 CNY1500.00  |
| 总计:                                            | CNY1500.00            |
| 手续费:                                           | CNY0.00               |
| 合计金额:                                          | CNY1500.08            |
| 订单详情                                           | 申请开发票                 |
| ☆ 目<br>首页 我的参会情况                               | <b>前 18</b><br>签到票 更多 |

#### 在您成功付款后,我们 会尽快人工审核,感谢 您的耐心等待!